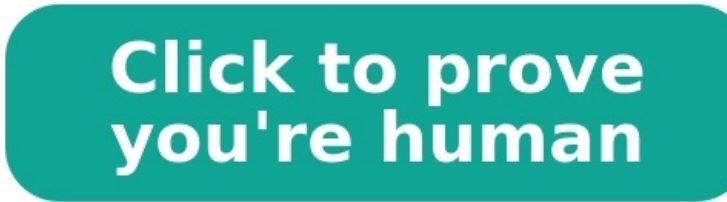

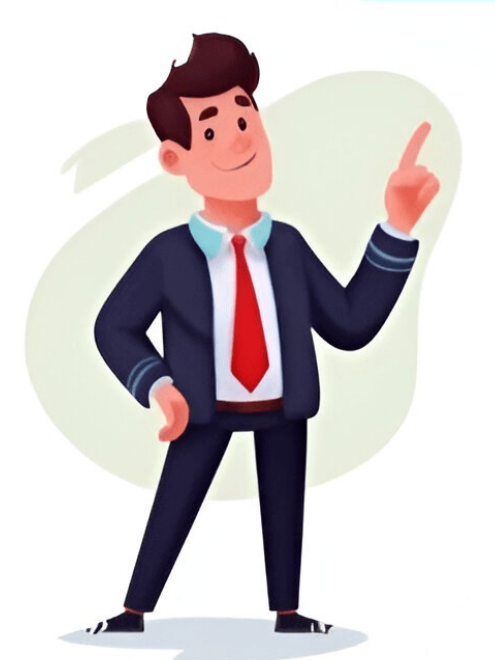

The attendance sheet records our attendance records such as our usual commuting, being late, leaving early, absenteeism, and asking for leave, and is also the proof of our salary. Today, the author will share with you guys how to use Excel to make a pot score and month of attendance to held significance. No, lets get started. Step 1: We first enter the year and month of attendance needle all, and then add basic information such as mane, week, and date. Enter the formula in cell D3: = C3+1. After the low cell cell a bard fill color, add a border or adjust the size of the text. At this time, the attendance table can automatically jupdate the date, but the extra days cannot be automatically hidden when the number of days in a small month. As shown in the figure below in the category and enter ::: in the type NOTTH(AE2) MONTH(AE2) MONTH(AE